## How to Build a Zoneminder Docker Image (with MSMTP) using a Dockerfile & push to Docker Hub , (Ubuntu 19.10)

**B.K.Jayasundera** 

In this tutorial ,we are going to use <u>"Docker: Enterprise Container Platform"</u> (docker.io) on Ubuntu 19.10.

First

## Installation of Docker on Ubuntu 19.10

On the Ubuntu terminal

sudo apt install docker.io

Then a zoneminder-docker image is built using a Dockerfile and entrypoint.sh

Dockerfile contains the scripts to install free open-source software <u>Zoneminder</u> and entrypoint.sh has necessary commands to start Zoneminder ,Apache and other services and to keep the docker container running.

I have used my own Dockerfile and entrypoint.sh prepared by Andrew Bauer

The scripts in the Docker file are as shown in the following figure:- 1

```
FROM ubuntu:bionic
MAINTAINER B.K.Jayasundera
# Update base packages
RUN apt update \
   && apt upgrade --assume-yes
# Install pre-reqs
RUN apt install --assume-yes --no-install-recommends gnupg
# Configure Zoneminder PPA
RUN apt-key adv --keyserver keyserver.ubuntu.com --recv-keys ABE4C7F993453843F0AEB8154D0BF748776FF804
    88 echo deb http://ppa.launchpad.net/iconnor/zoneminder-1.32/ubuntu bionic main > /etc/apt/sources.list.d/zoneminder.list \
    && apt update
RUN apt update && apt install -y tzdata
RUN apt install -y msmtp
# Install zoneminder
RUN apt install --assume-yes zoneminder
# Set our volumes before we attempt to configure apache
VOLUME /var/cache/zoneminder/events /var/lib/mysql /var/log/zm
RUN chmod 740 /etc/zm/zm.conf
RUN chown root:www-data /etc/zm/zm.conf
RUN adduser www-data video
RUN a2enmod cgi
RUN a2enconf zoneminder
RUN a2enmod rewrite
RUN chown -R www-data:www-data /usr/share/zoneminder/
RUN ln -s /usr/bin/msmtp /usr/sbin/sendmail
# Expose http port
EXPOSE 80
COPY entrypoint.sh /entrypoint.sh
RUN chmod 777 /entrypoint.sh
ENTRYPOINT ["/entrypoint.sh"]
```

For the purpose of building the zoneminder- docker image the files Dockerfile and entrypoint.sh are saved on the Documents folder of the computer as shown in the following figure:- 2.

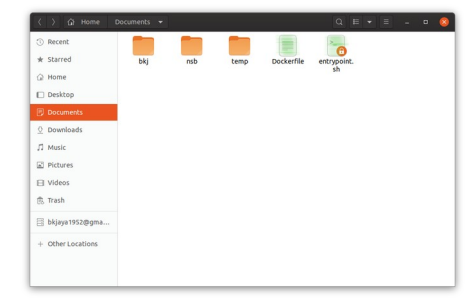

figure:- 2 Dockerfile and entrypoint.sh marked in green color saved in the Documents folder The Dockerfile and entrypoint.sh can be downloaded from this links

## **Dockerfile**

## entrypoint.sh

Building the Zoneminder-Docker image (tagged as "yourzoneminder")

Open the Ubuntu terminal

cd ~/Documents

sudo docker build -tag=yourzoneminder . # Dockerfile

(The process will take about 10-15 minutes)

After the image building process is finished ,you find the image by runng

sudo docker images

For the purpose of identifying the image in the Docker Hub , you will have to tag it with an appropriate name .

In our case ,I have name as "bkjaya1952/docker-zoneminder:v1.32.3."

sudo docker tag yourzoneminder bkjaya1952/docker-zoneminder:v1.32.3.

Then push the tagged image to the Docker Hub sudo docker login

Note : first you will have to signup & open a Docker Hub account at <u>https://hub.docker.com/</u>

sudo docker push bkjaya1952/docker-zoneminder:v1.32.3.

| bkjaya1952@bandula:~\$ sudo doc  | ker images            |                      |                   |            |
|----------------------------------|-----------------------|----------------------|-------------------|------------|
| REPOSITORY                       | TAG                   | IMAGE ID             | CREATED           | SIZE       |
| bkjaya1952/docker-zoneminder     | v1.32.3.              | 16aeda79b3e1         | 19 minutes ago    | 950MB      |
| yourzoneminder                   | latest                | 16aeda79b3e1         | 19 minutes ago    | 950MB      |
| ubuntu                           | bionic                | 549b9b86cb8d         | 14 hours ago      | 64.2MB     |
| bkjaya1952@bandula:~\$ sudo dock | er images             |                      |                   |            |
| REPOSITORY TAG                   | IMAGE ID              | CREATED              | SIZE              |            |
| yourzoneminder latest            | 16aeda79b3e1          | 13 minutes a         | go 950MB          |            |
| ubuntu bionic                    | 549b9b86cb8d          | 14 hours ago         | 64.2MB            |            |
| bkjaya1952@bandula:-\$ docker ta | g yourzoneminder bkja | ya1952/docker-zonemi | nder:v1.32.3.     |            |
| bkjaya1952@bandula:~\$ docker pu | sh bkjaya1952/docker- | zoneminder:v1.32.3.  |                   |            |
| The push refers to repository [  | docker.io/bkjaya1952/ | docker-zoneminder]   |                   |            |
| e99c944dfe5e: Pushed             |                       |                      |                   |            |
| d83dee437c6e: Pushed             |                       |                      |                   |            |
| f6004136490b: Pushed             |                       |                      |                   |            |
| f935ba2aa769: Pushed             |                       |                      |                   |            |
| f3fa75f30af2: Pushed             |                       |                      |                   |            |
| 34613ef446e9: Pushed             |                       |                      |                   |            |
| 2160c114468b: Pushed             |                       |                      |                   |            |
| 4fbe39cbeff2: Pushed             |                       |                      |                   |            |
| 205e4363400e: Pushed             |                       |                      |                   |            |
| 2650a06aa060: Pushed             |                       |                      |                   |            |
| 8f1bacf485ed: Pushed             |                       |                      |                   |            |
| 6ef10571e193: Pushed             |                       |                      |                   |            |
| fa0c50810462: Pushed             |                       |                      |                   |            |
| 020328660c6f: Pushed             |                       |                      |                   |            |
| 78cc22ece37e: Pushed             |                       |                      |                   |            |
| 918efb8f161b: Mounted from libr  | arv/ubuntu            |                      |                   |            |
| 27dd43ea46a8: Mounted from libr  | arv/ubuntu            |                      |                   |            |
| 9f3bfcc4a1a8: Mounted from libr  | ary/ubuntu            |                      |                   |            |
| 2dc9f76fb25b: Mounted from libr  | arv/ubuntu            |                      |                   |            |
| v1.32.3.: digest: sha256:67ab5f  | d33ffbc437aff075dd964 | ea9083ea70b63df209ed | 2cc3a85f690373a09 | size: 4289 |

Figure:- 3 Tagging and pushing the image to the Docker Hub

Now you can see my pushed image at

https://hub.docker.com/repository/docker/bkjaya1952/docker-zoneminder

| Activities | 🕴 Firefox Web Browser 🔻                                                     |                                             | ωςαι 20 10:55 •                   |                        |                   | ÷          | Δ.0       | <del>،</del> ال |
|------------|-----------------------------------------------------------------------------|---------------------------------------------|-----------------------------------|------------------------|-------------------|------------|-----------|-----------------|
| <b>6</b>   |                                                                             | bkjaya1952/docker-                          | zoneminder - Docker H             | lub - Mozilla Firefox  |                   |            |           | 8               |
|            | <u>File Edit View History Bookma</u>                                        | rks <u>T</u> ools <u>H</u> elp              |                                   |                        |                   |            |           |                 |
|            | 🛞 Edit Post « Jayas 🗙 🔋 🖺 Dockerfile - G                                    | ioo 🗙 🛛 🜀 opensource soft 🗙 📄               | Jayasundera's 🗄 🗙                 | 👘 Docker ZoneMir 🗙 📄   | Docker Hub X      | 🛞 bkjaya   | 1952/doc) | × +             |
|            | <> > C @ ■                                                                  | https://hub.docker.com/r/bkjaya19           | 52/docker-zoneminder              | ∨ … ⊠ ☆                | ± ₩               |            | s 👰 1     | ₩ =             |
|            | 💊 Get Firefox 🌣 Most Visited 📱 Path                                         | thara 📑 FB   🗹 Yahoo 🖷 MyB                  | log 🐨 MyWeb 🔤 AOI                 | L 🔣 ZM 🚯 Sam 🗊 Driv    | HQ 📱 BKJ's golsib | e 🔀 Motion | n         | >>              |
|            |                                                                             | Try the two-facto                           | r authentication beta. <u>Lea</u> | arn more >             |                   |            |           | ×               |
|            | Hocker hub 🔍 Search for gr                                                  |                                             |                                   | Repositories Organizat | ions Get Help 🔫   |            | 952 - (   |                 |
| Â          |                                                                             |                                             |                                   |                        |                   | _          |           |                 |
| ۹          | By bkjaya1952 • Up<br>Zoneminder .v1.32.:                                   | ated 11 hours ago                           | nder 🌣                            |                        |                   | Manage     | Repositor | y<br>IIs 5      |
| ~          | Container                                                                   | an statut de 🖉 de participation             |                                   |                        |                   |            |           |                 |
|            | Overview Tags                                                               |                                             |                                   |                        |                   |            |           |                 |
|            | licenter                                                                    |                                             |                                   | Dock                   | er Pull Command   |            |           |                 |
| -          | sudo docker create -t -p 8085:80sh<br>bkjaya1952/docker-zoneminder:v1.3     | n-size=4096m -e TZ=Asia/Colombo -<br>2.3.   | name myzmprivileged               | doc doc                | ker pull bkjaya19 | 52/docker  | -zor 🖸    |                 |
| _          | Note :- use your timezone instead of                                        | "TZ=Asia/Colombo"                           |                                   |                        |                   |            |           |                 |
|            | sudo docker start myzm                                                      |                                             |                                   | Own                    | er                |            |           |                 |
| Va         | Configuring MSMTP for emailing zone                                         | eminder motion detection events             |                                   | and the second         | bkjaya1952        |            |           |                 |
|            | Make the following file in the home for<br>created by above mentioned comma | older of your computer and copy in t<br>nds | o the zm container that y         | you have               |                   |            |           |                 |
|            | Open the Ubuntu terminal and run                                            |                                             |                                   |                        |                   |            |           |                 |
| ::::       | sudo gedit msmtprc                                                          |                                             |                                   |                        |                   |            |           |                 |
|            | Then copy the following scripts with                                        | nodifications to suit your gmail addr       | ess and save                      |                        |                   |            |           |                 |

Figure:- 4 Pushed image at the Docker Hub

The instructions to use the image has been entered at the Docker Hub, after the pushing is completed .

Usage of the pushed image bkjaya1952/docker-zoneminder

sudo docker create -t -p 8085:80 --shm-size=4096m -e TZ=Asia/Colombo --name myzm
--privileged=true bkjaya1952/docker-zoneminder:v1.32.3.

Note :- use your timezone instead of "TZ=Asia/Colombo"

sudo docker start myzm

Configuring MSMTP for emailing zoneminder motion detection events

Make the following file in the home folder of your computer and copy in to the zm container that you have created by above mentioned commands

Open the Ubuntu terminal and run

sudo gedit msmtprc

Then copy the following scripts with modifications to suit your gmail address and save

# Set default values for all following accounts.
defaults
auth on
tls on
tls\_trust\_file /etc/ssl/certs/ca-certificates.crt
logfile ~/.msmtp.log
# Gmail
account gmail
host smtp.gmail.com
port 587
from youer gmail address
user youer gmail address
password your gmail password

# Set a default account account default : gmail

Then copy the created msmtpru file to the folder /etc/ of the zm container as follows sudo docker cp msmtprc myzm:/etc/msmtprc

Open http://localhost:8085/zm/ and add the camera monitors

| Activities | Firefox Web                    | Browser 🔻                 |                         | φçα <sub>t</sub> | 20 11:16 •                         |                             | Ŷ                                                                                                    | ~    | 4) U  | *  |
|------------|--------------------------------|---------------------------|-------------------------|------------------|------------------------------------|-----------------------------|----------------------------------------------------------------------------------------------------|------|-------|----|
| -          |                                |                           |                         | ZM - Console     | - Mozilla Firefo                   |                             |                                                                                                    |      |       |    |
| <u> </u>   | <u>F</u> ile <u>E</u> dit ⊻iew | History <u>B</u> ookmarks | Tools Help              |                  |                                    |                             |                                                                                                    |      |       |    |
|            | 🚯 Edit Post « Jayasu           | ndera's 🗙 🛛 📲 Docker Z    | oneMinder Tuto 🗙 🔀      | ZM - Console     | × +                                |                             |                                                                                                    |      |       |    |
|            | (←) → ୯ @                      | 0 O loca                  | lhost:8085/zm/index.php |                  |                                    | ··· 🖂 🕁                     | ± II\ □ 0 ·                                                                                                    | N 👳  | ŵ     | =  |
| 0          | Get Firefox Q N                | Most Visited 🚺 Paththar   | a 🖪 FB   M Yahoo 🖿      | MyBlog W M       | yweb 🔛 AOL                         | ZM 🔘 Sam 🗊 DriveHQ          | BKJ's goisite C Motio                                                                                                    | n    |       | 77 |
|            |                                | Console Options           |                         |                  | ycle Monta                         | ige Montage Review          | Audit Events Report                                                                                                    |      |       |    |
|            |                                |                           |                         |                  |                                    |                             |                                                                                                    |      | RUNNI | NG |
| <u> </u>   |                                |                           | 2 Load: 0.54            | DB:12/151        | Storage: Defau                     | #: 23% /dev/shm: 0%         |                                                                                                    |      | v1.32 | 3  |
|            | Name text or re                | gular expression          | Function All            | Status All       |                                    | Source text or regular e    | xpression Monitor                                                                                                    | All  |       |    |
| A          | Capturing 100%                 |                           |                         |                  |                                    |                             |                                                                                                    |      |       |    |
| 0          | Name                           | Function                  | ¢ Source                | Total            | Hour D                             | av Week Month               | Archived Zo                                                                                                    | ones |       | Č. |
| ×_         | Adaptives 1                    | Monitor                   | /dev/video0 (0)         | 0                |                                    | ZM - Monitor-1 - Feed - Moz | illa Firefox 💷 🙁                                                                                                    | 1    |       |    |
|            | Motifiol-1                     | Capturing                 |                         | ов               | <u>F</u> ile <u>E</u> dit <u>1</u> | View History Bookmarks      | Tools Help                                                                                                    |      |       |    |
|            |                                | 8.33 fps 2.44MB/s         |                         |                  | ZM - Monito                        | or-1-Feed X +               |                                                                                                    |      |       |    |
| A          |                                | 2.44MB/S                  |                         | OB               | ← → C<br>Get Firefox               | Co Most Visited III Paththa | ৺ মি ⊻ ≫ 🏗 =<br>ra 🖪 FB   🕅 Yahoo ≫                                                                                                    | 1    |       |    |
| -          |                                |                           |                         |                  | ZopeMind                           | ar                          |                                                                                                    |      |       |    |
| M          |                                |                           |                         |                  |                                    |                             | 2/151 v1.32.3                                                                                                    |      |       |    |
| -          |                                |                           |                         |                  |                                    |                             | shm: 046                                                                                                    |      |       |    |
| -12        |                                |                           |                         |                  | Monitor-1                          | Settings Scale:             | Actual -                                                                                                    |      |       |    |
| -          |                                |                           |                         |                  | Noná                               | ter=1 = 20/12/19 11+16+58   | 1000                                                                                                    |      |       |    |
|            |                                |                           |                         |                  |                                    | A STORE                     | GT_                                                                                                    |      |       |    |
| 1/0        |                                |                           |                         |                  | ~                                  |                             |                                                                                                    |      |       |    |
| VC         |                                |                           |                         |                  | -                                  | and and                     | THE OWNER OF THE OWNER OF THE OWNER OWNER OF THE OWNER OWNER OWNER OWNER OWNER OWNER OWNER OWNER OWNER OWNER OWNER OWNER OWNER OWNER OWNER OWNER OWNER OWNER OWNER OWNER OWNER OWNER OWNER OWNER OWNER OWNER OWNER OWNER OWNER OWNER OWNER OWNER OWNER OWNER OWNER OWNER OWNER OWNER OWNER OWNER OWNER OWNER OWNE |      |       |    |
|            |                                |                           |                         |                  |                                    |                             | All -                                                                                                    |      |       |    |
| -          |                                |                           |                         |                  |                                    | 1 4 13 15                   | and and and and and and and and and and                                                                                                    |      |       |    |
|            |                                |                           |                         |                  |                                    |                             |                                                                                                    |      |       |    |
|            |                                |                           |                         |                  |                                    |                             |                                                                                                    |      |       |    |

Figure:- 5 Added USB camera to Zoneminder

And fill up email details under the Optons/email of the ZM-Panel

Create appropriate zm-filter to send email alerts of motion detection events

For entering e mail details and creating zm-filter please refer my following blog ( After the Figure:- 3 in the blog)

How to install Zoneminder 1.32 (with MSMTP email support ) in Docker on Ubuntu 19.10

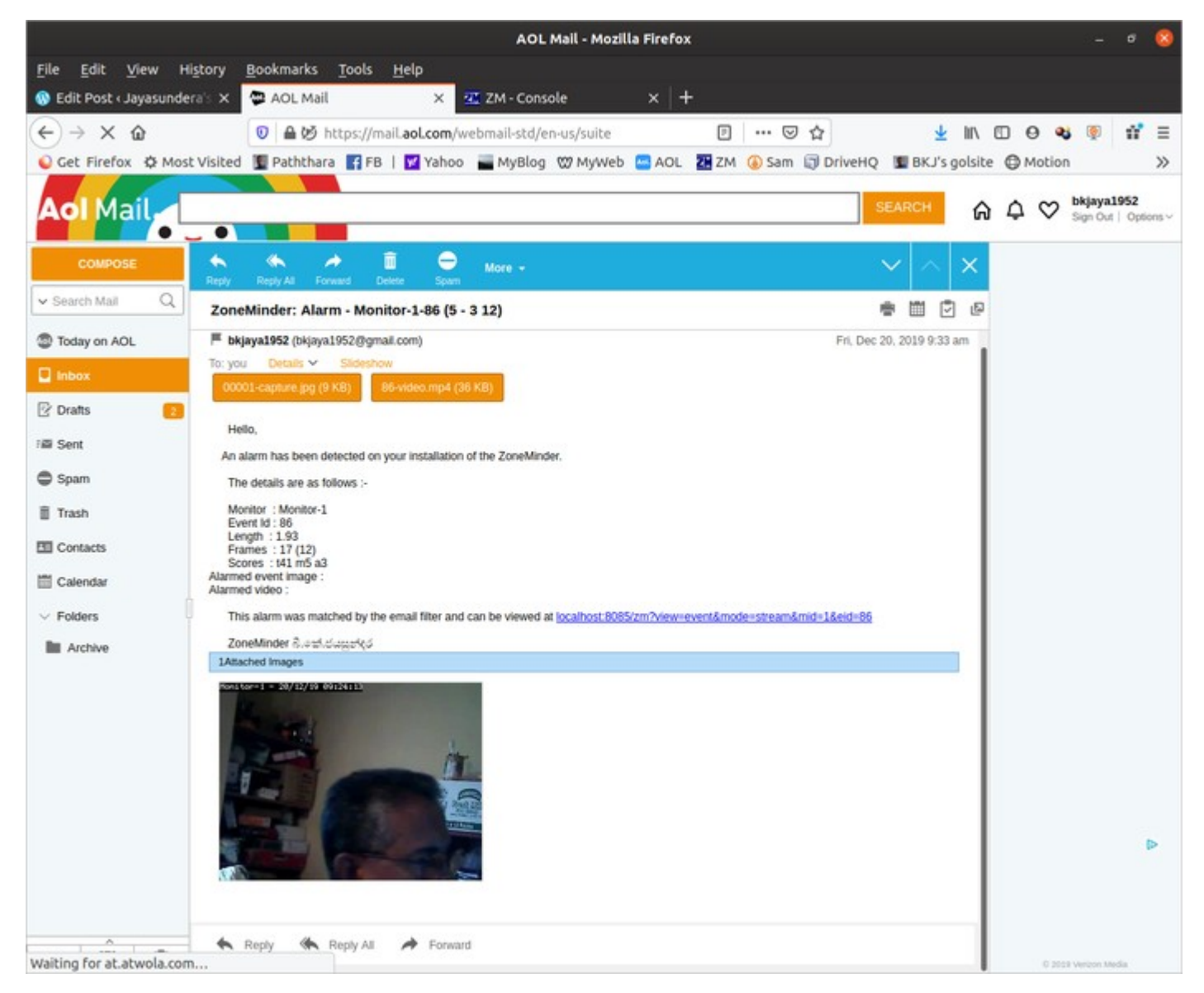

Figure:- 5 Received motion detection email alerts from Zoneminder

Acknowledgements : Based on <u>Isaac Connor's</u> <u>Zoneminder</u> and Andrew Bauer's <u>zonexpertconsulting@outlook.com</u> entrypoint script

at <a href="https://raw.githubusercontent.com/ZoneMinder/zmdockerfiles/master/utils/entrypoint.sh">https://raw.githubusercontent.com/ZoneMinder/zmdockerfiles/master/utils/entrypoint.sh</a>